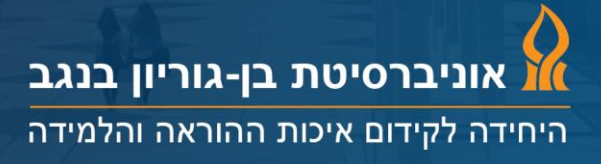

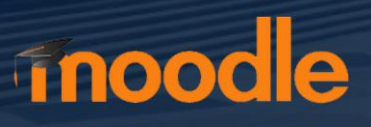

## חידושים

- 1. שכפול תגובות מרצה
- 2. ניהול השיח תוספות לניהול נוח יותר
  - 3. ניווט קל יותר בדשבורד

## להלן מבט מעמיק על כל אחת מהתוספות החדשות:

## 1. שכפול תגובות מרצה

בהמשך לבקשות רבות שעלו – הוספנו את היכולת לשכפל תגובות מרצה.

היכולת נוספה במטרה לחסוך למרצים עבודה. מעתה – מרצה יכול לייצא (Export) את כל התגובות שכתב בקורס אחד ולייבא אותן (Import) לקורס אחר.

פעולה שכזו תייבא רק את התגובות של המרצה (ללא תגובות הסטודנטים) וכמובן – תשמור על תזמון התגובות ביחס לסרטון (כלומר: התגובות תיובאנה עם תגית הזמן שלהן).

שכפול תגובות מרצה מתבצע בתוך הדשבורד, ברמת הקורס, באמצעות לחיצה על כפתורי החץ:

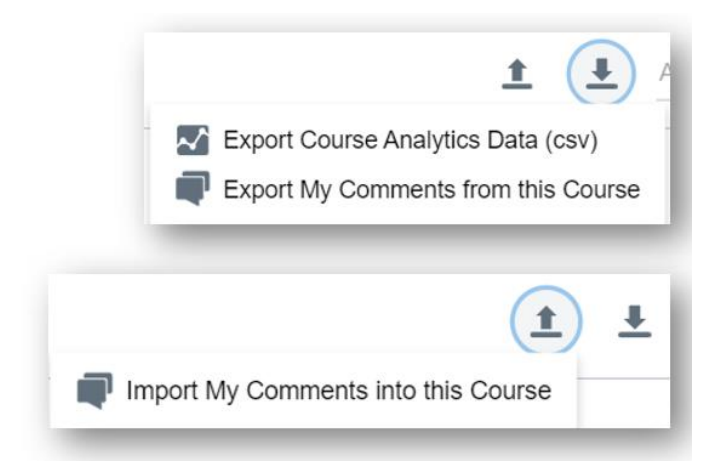

- Export My Comments from this course (יש לשמור את הקובץ המיוצא על המחשב שלך)
  - Import My Comments from this course

שכפול תגובות מרצה יהיה מצוין במיוחד במקרים של: <u>למידה מודרכת, למידה שיתופית</u> ו<u>כיתה</u> <u>הפוכה</u> – בכל מקום בו המרצה הוסיף תגובות, שאלות או תובנות לסטודנטים על גבי הסרטון והוא מעוניין להשתמש בהן שוב (בקורס הבא, לדוגמא).

ניתן ללמוד הכל על שכפול תגובות ב<u>קישור הזה</u>.

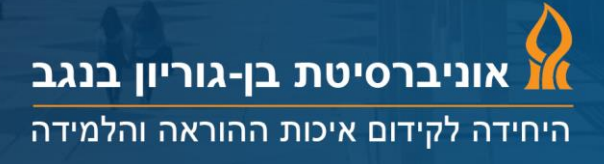

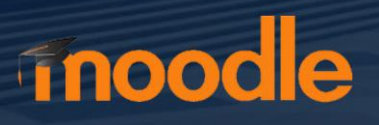

2. ניהול השיח – תוספות לניהול נוח יותר

ניהול השיח מתוך הדשבורד הפך להיות קל עוד יותר! בעת ניהול השיח מתוך הדשבורד של אננוטו, למרצה יש כעת שליטה מלאה על התגובות. באפשרות המרצה:

• לעבור על התגובות באופן ידני – ניתן לסמן תגובה כנקראה/ לא נקראה:

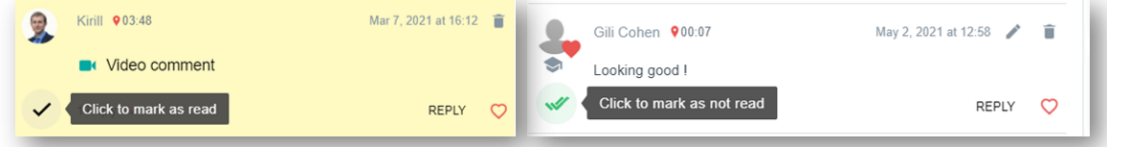

ניתן גם לסמן את כל התגובות כנקראו באמצעות קליק אחד:

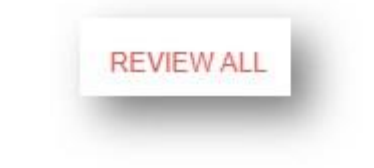

לעבור על התגובות באופן אוטומטי – יסומן כ"נקרא" לאחר מספר שניות:

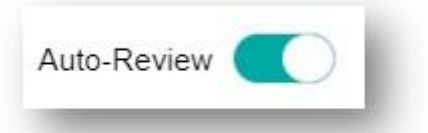

 למיין את התגובות (החדשות ביותר/ התגובות שלא נקראו/ התגובות הכי מדורגות/ לפי זמן סרטון):

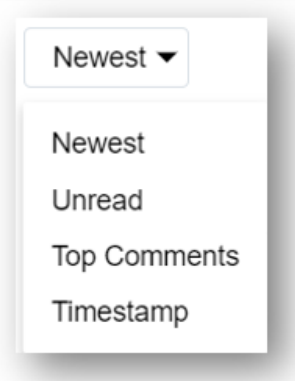

וכמובן – ניתן לייצא את התגובות – למסמך או לטבלה: •

|   | ▮      | l |
|---|--------|---|
| 1 | 📄 xlsx | I |
|   | docx   | I |

<u>בקישור הזה</u> ניתן ללמוד הכל על ניהול השיח באמצעות הדשבורד.

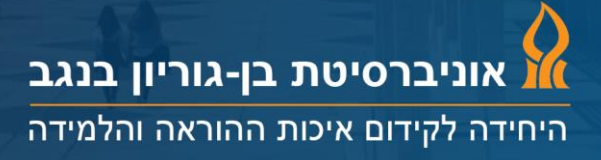

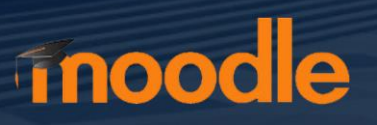

## 3. ניווט קל יותר בדשבורד

מעתה, ניתן להגדיל את מספר השורות בכל טבלה, על מנת לראות יותר נתונים במקום אחד, באמצעות הניווט החדש של הדשבורד:

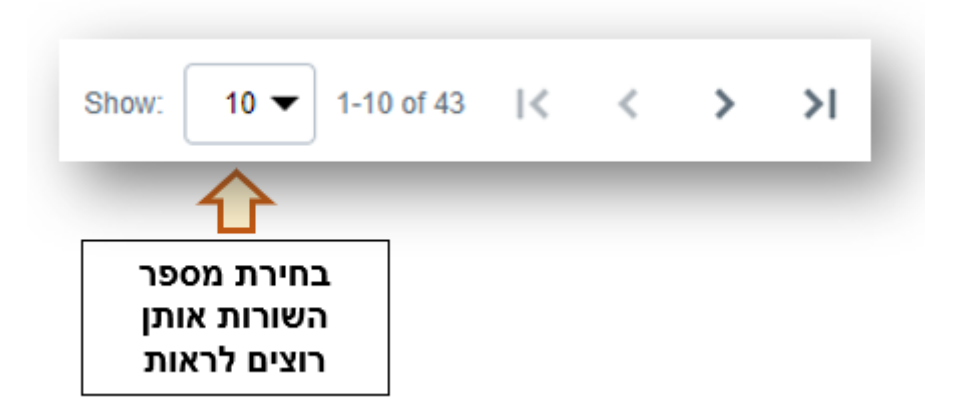